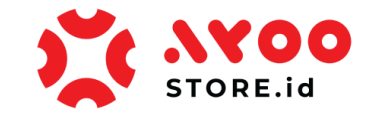

## **Quick Guidance #01 – Untuk Customer**

# **Cara Registrasi & Login Customer via Website Ayoostore**

- 1. Kunjungi **website Ayoostore** via link ini https://ayoostore.id/
- 2. Anda perlu melakukan proses Registrasi dulu, sebelum Anda mulai berbelanja.

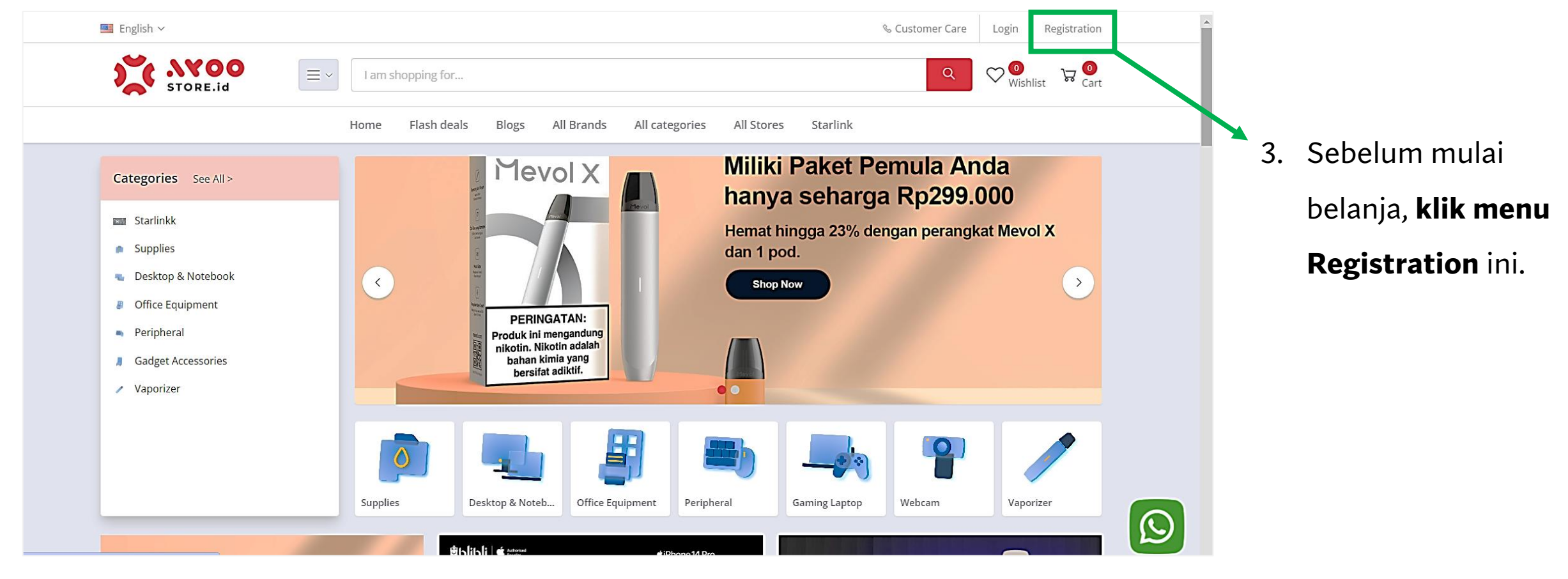

#### Gambar 1: Halaman Utama website Ayoostore

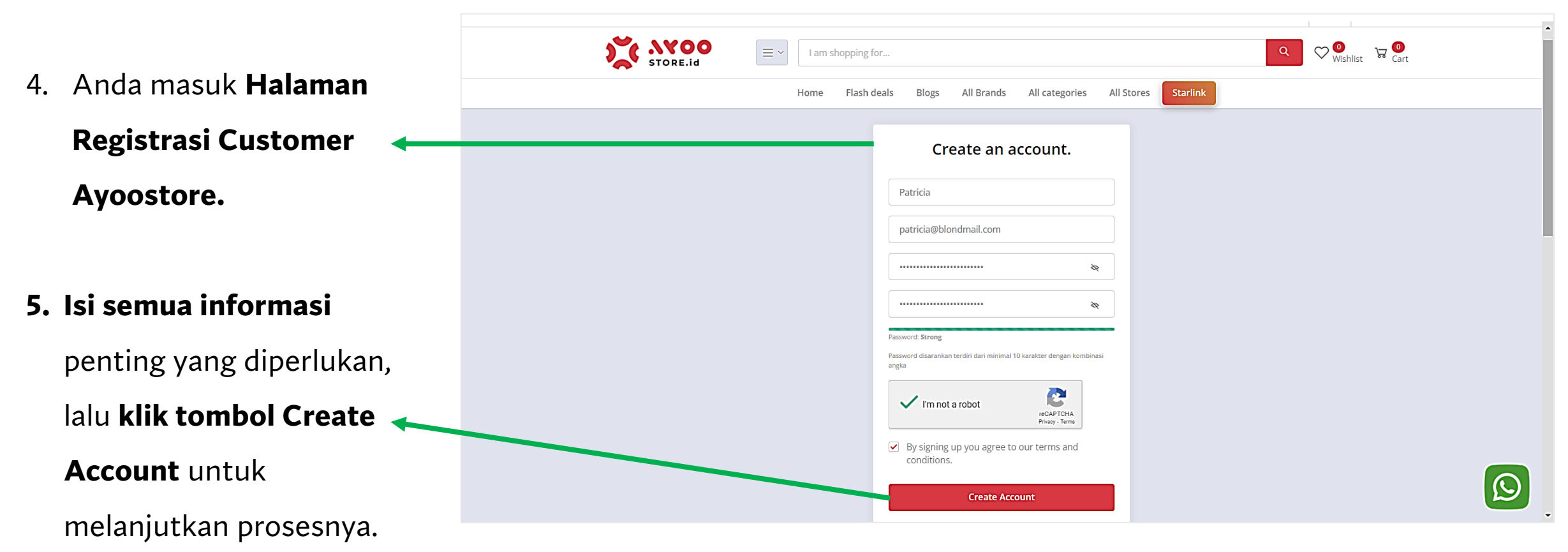

#### Gambar 2: Halaman Registrasi Customer Ayoostore

| Image: Control     Image: Control     Image: Cont | Dear Customer,<br>Agar Anda bisa berselancar dengan aman dan nyaman di website AyooStore - Dev, pastikan Anda telah melakukan Verifikasi Email terlebih dulu.<br>Silahkan klik tombol di bawah ini untuk proses Verifikasi Email Anda                                                                                                  |
|----------------------------------------------------------------------------------------------------|----------------------------------------------------------------------------------------------------|
| Kenapa Harus AyooStore - Dev?         Anda akan mendapatkan banyak keuntungan berbelanja di AyooStore - Dev         Registration successful. Please verify your xenal.                                                                                                    | Salam,<br>AyooStore - Dev.<br>Verify Now<br>SitaMan kik link di bavah ini, apabila button katas tidak berfungsi<br>https://dev.ayoostore.id/verifications; firmatior/<br>eyJpdikikMbHFENDR-Q0dJNRJWATSRGL3RFIG2-0PSskinZbbHYtljoTWFSZktjQ1ZXWHFUNINSDJEJWB0dz09KwHbWF1JoJM2QwZWQ0ZWF12-Fan WyJWWTMOTwHDkrYE5yZJBKKGU4NjcwHWW2ZGUZNGFbW |
| Gambar 3: Pop Up Arahan Verifikasi Email                                                                                                    | Gambar 4: Halaman Email Customer                                                                                                    |
| 6. System memunculkan Notifikasi bahwa Registrasi                                                                                                    | 8. Anda <b>masuk Email</b> yang sudah                                                                                                    |
| <b>Berhasil</b> , kemudian Customer perlu <b>cek Email untuk</b>                                                                                                    | diregistrasikan. Lalu <b>klik tombol Verify</b>                                                                                                    |
| proses Verifikasi.                                                                                                    | <b>Now</b> , agar terkoneksi kembali dan bisa                                                                                                    |
|                                                                                                    | Login di aplikasi Ayoostore.                                                                                                    |

7. Silahkan Anda **membuka Email** yang tadi sudah diregistrasikan.

9. Anda diarahkan

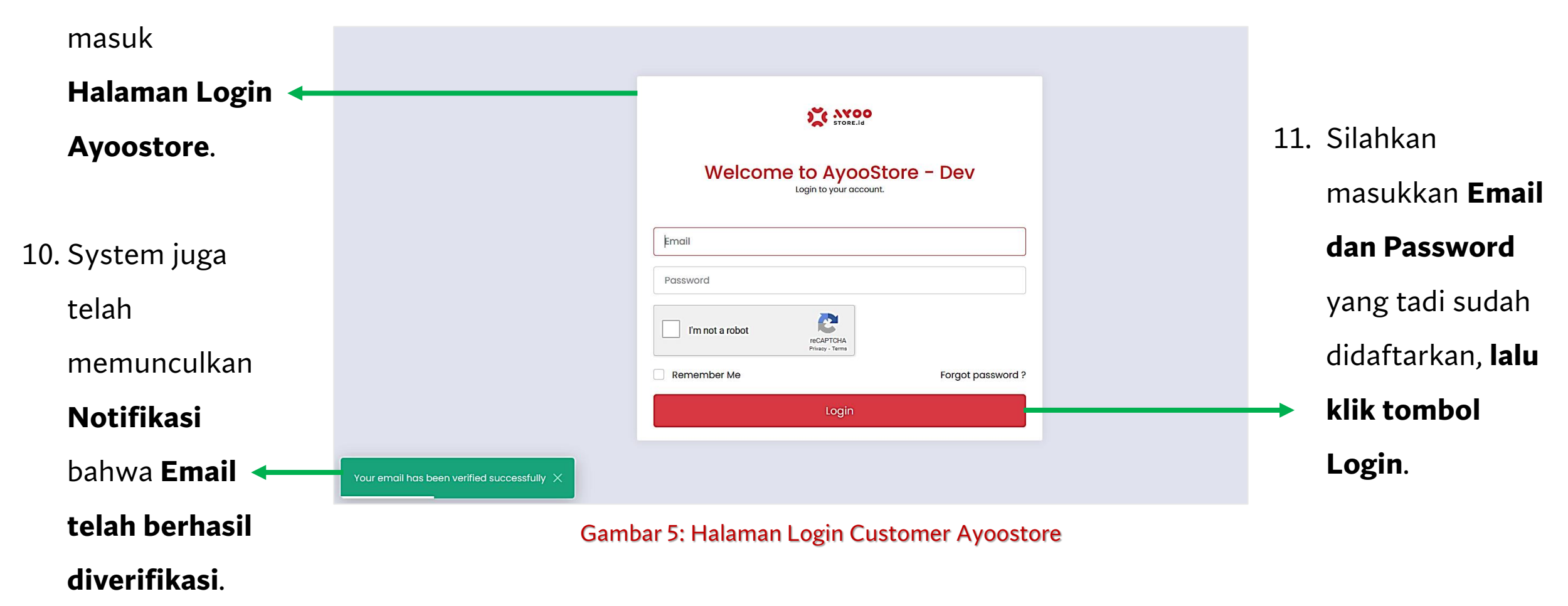

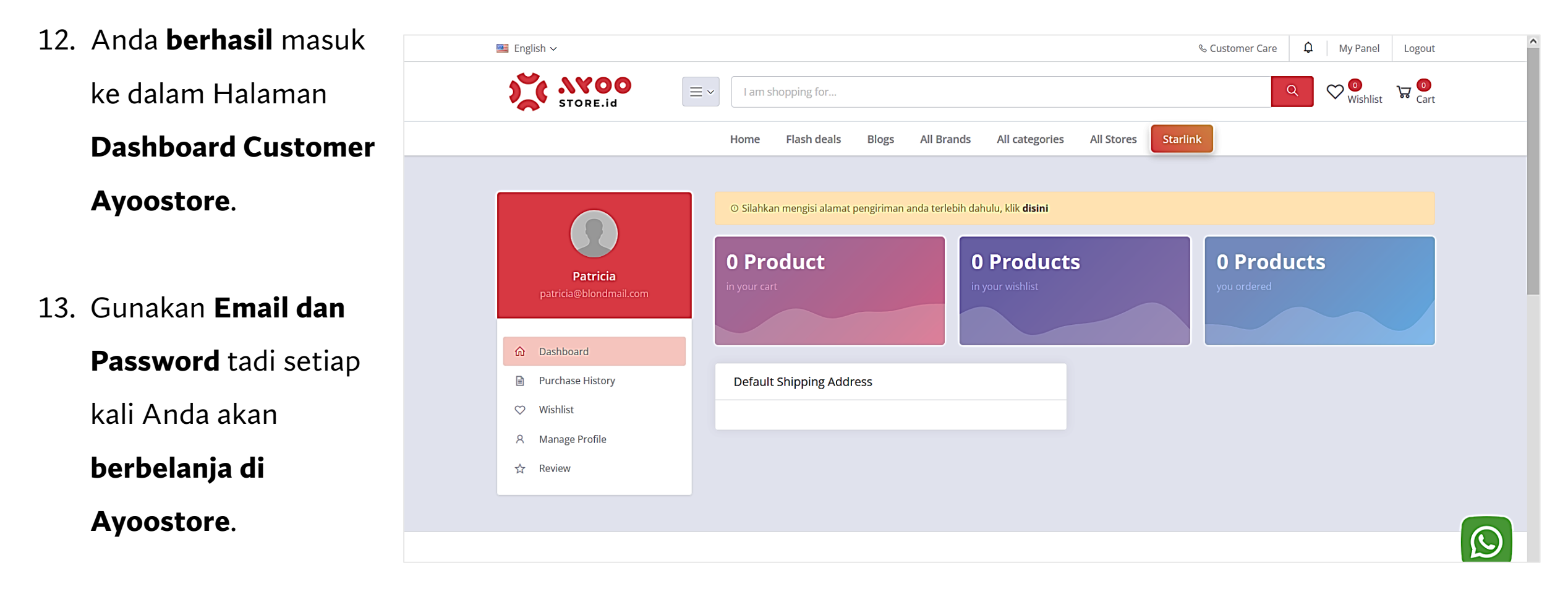

### Gambar 6: Halaman Dashboard Customer Ayoostore setelah berhasil Login

EoF.